## CSS-400Sw'er

## 複数 Keyer の連動 ON/OFF 設定方法について

はじめに

Bttn Memory 機能を使うことで、複数の Keyer の ON/OFF が実行できます。 また、GPI からの Key Remote Box 制御の設定を Bttn Memory に登録した メモリに設定することで、Key Remote Box での制御も可能となります。

事前準備:登録する Key の ON/OFF 卸は "OFF"の状態として下さい。

## 【Button Memory 手順】

手順1: Button Memory メニューに遷移して下さい。(画像1)

| Previous<br>Page  |                | M/E - Transit   | ion y |               |                        |
|-------------------|----------------|-----------------|-------|---------------|------------------------|
| M/E1              |                | User DFE        | M/E ► | Transition    | ransition              |
| M/F2              | Тур            | Button Memory   |       | Wipe          | 0.15                   |
| M/EZ              | Patt           | Timeline        |       | DFE           | Tenkey                 |
| Key1              | Rate<br>Direct | Matte           |       | Keyer         | iddleStop              |
| Key2              | CG-W           | Frame Memory    |       | Effect Memory | 0.0<br>Tenkey          |
|                   | Trans          |                 |       | Key Memory    | iddleStop<br>art Level |
| Key3              |                | File            |       | Assign Memory | 0.0<br>Tenkey          |
| Key4              |                | Copy/Swap       |       |               | iddleStop              |
| ,,                | Nc             | Multi Viewer    |       |               | .0.0                   |
|                   |                | Color Corrector |       |               | Tenkey                 |
|                   | T LI           |                 |       |               |                        |
|                   |                | Setup           |       |               |                        |
| Default<br>Config |                | Display Off     |       |               |                        |

<u>画像 1</u>

手順2:登録するレジスタ番号を選択します。(画像2)

(ここでは、00番に登録で説明します。)

| Previous<br>Page | Button Memory 🛛                                                                                                    |
|------------------|----------------------------------------------------------------------------------------------------|
| Register         |                                                                                                    |
| Command          |                                                                                                    |
|                  |                                                                                                    |
|                  |                                                                                                    |
|                  | Edit Recall Rename Delete Lock Run                                                                                                    |
|                  | Move Copy Swap Execute /Paste                                                                                                    |
|                  | Buffer Status                                                                                                    |
|                  | Bank 0         Bank 1         Bank 2         Bank 3         Bank 4         Bank 5         Bank 6         Bank 7         More<br>Function<br>1/2 |
|                  |                                                                                                    |

<u>画像 2</u>

手順3:REC 釦を押下後、New 釦を選択して下さい。(画像3)

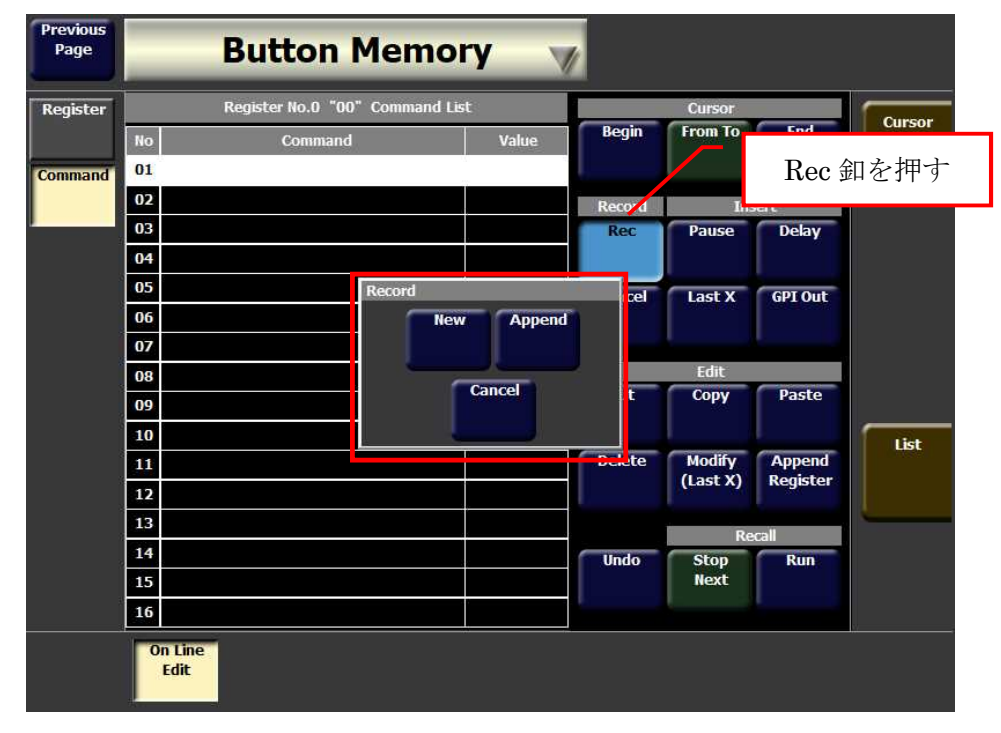

手順4:操作卓より、登録する Key 釦を ON して下さい。(画像4)

| (ここでは Key2 と Key4 を | ON での登録で説明します)。 |
|---------------------|-----------------|
|---------------------|-----------------|

| Previous<br>Page | Button Memory 🛛 |                         |           |        |                    |          |           |  |  |  |  |  |
|------------------|-----------------|-------------------------|-----------|--------|--------------------|----------|-----------|--|--|--|--|--|
| Register         |                 | Register No.0 "00" Comn | nand List |        | Cursor             |          |           |  |  |  |  |  |
|                  | No              | Command                 | Value     | Begin  | From To            | End      | Cursor    |  |  |  |  |  |
| Command          | 01              | Key2 Auto Transition    | Start On  | ļ      |                    |          | Tenkey    |  |  |  |  |  |
|                  | 02              | Key4 Auto Transition    | Start On  | Record | Ins                | ert      | ( Clinic) |  |  |  |  |  |
|                  | 03              |                         |           | Saving | Pause              | Delay    |           |  |  |  |  |  |
|                  | 04              |                         |           | Now    |                    |          |           |  |  |  |  |  |
|                  | 05              |                         |           | Cancel | Last X             | GPI Out  |           |  |  |  |  |  |
|                  | 06              |                         |           |        |                    |          |           |  |  |  |  |  |
|                  | 07              |                         |           |        |                    | <u> </u> |           |  |  |  |  |  |
|                  | 08              |                         |           |        | Edit               |          |           |  |  |  |  |  |
|                  | 09              |                         |           | Cut    | Сору               | Paste    |           |  |  |  |  |  |
|                  | 10              |                         |           |        |                    |          | List      |  |  |  |  |  |
|                  | 11              |                         |           | Delete | Modify<br>(Last X) | Append   |           |  |  |  |  |  |
|                  | 12              |                         |           |        | (case A)           | Register |           |  |  |  |  |  |
|                  | 13              |                         |           |        | Re                 | call     | -         |  |  |  |  |  |
|                  | 14              | 5                       |           | Undo   | Stop               | Run      |           |  |  |  |  |  |
|                  | 15              |                         |           |        | Next               |          |           |  |  |  |  |  |
|                  | 16              |                         |           |        |                    |          |           |  |  |  |  |  |
|                  | 0               | n Line<br>Edit          |           |        |                    |          |           |  |  |  |  |  |

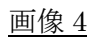

手順 5: Pause 卸を ON して下さい。(画像 5)

| Previous<br>Page | Button Memory |                         |           |        |          |          |        |  |  |  |  |  |
|------------------|---------------|-------------------------|-----------|--------|----------|----------|--------|--|--|--|--|--|
| Register         |               | Register No.0 "00" Comm | nand List |        | <u> </u> |          |        |  |  |  |  |  |
|                  | No            | Command                 | Value     | Begin  | From To  | End      | Cursor |  |  |  |  |  |
| Command          | 01            | Key2 Auto Transition    | Start On  |        |          |          | Tonko  |  |  |  |  |  |
|                  | 02            | Key4 Auto Transition    | Start On  | Record | Ins      | ert      | Tenke  |  |  |  |  |  |
|                  | 03            | Pause                   | Enable    | Saving | Pause    | Delay    |        |  |  |  |  |  |
|                  | 04            |                         |           | Now    |          |          |        |  |  |  |  |  |
|                  | 05            |                         |           | Cancel | Last X   | GPI Out  |        |  |  |  |  |  |
|                  | 06            |                         |           |        |          |          |        |  |  |  |  |  |
|                  | 07            |                         |           |        | _        |          |        |  |  |  |  |  |
|                  | 08            |                         |           | Edit   |          |          |        |  |  |  |  |  |
|                  | 09            |                         |           | Cut    | Сору     | Paste    |        |  |  |  |  |  |
|                  | 10            |                         |           |        |          |          | List   |  |  |  |  |  |
|                  | 11            |                         |           | Delete | Modify   | Append   |        |  |  |  |  |  |
| 2                | 12            |                         |           |        | (Last X) | Register |        |  |  |  |  |  |
|                  | 13            |                         |           |        | Pacall   |          | ·      |  |  |  |  |  |
|                  | 14            |                         |           | Undo   | Stop     | Run      |        |  |  |  |  |  |
|                  | 15            |                         |           |        | Next     |          |        |  |  |  |  |  |
|                  | 16            |                         |           |        |          |          |        |  |  |  |  |  |
|                  | 0             | n Line<br>Edit          |           |        |          |          |        |  |  |  |  |  |

手順 6 : 操作卓より、Key 釦を OFF して下さい。(画像 6)

登録内容は以上です。再度 REC 釦を押して登録完了します。

| Previous<br>Page | -  | Button Me               | mory      | /                                        |                    |          |          |
|------------------|----|-------------------------|-----------|------------------------------------------|--------------------|----------|----------|
| Register         |    | Register No.0 "00" Comn | nand List |                                          |                    | Curron   |          |
|                  | No | Command                 | Value     | Begin                                    | From To            | End      | Cursor   |
| Command          | 01 | Key2 Auto Transition    | Start On  | ļ                                        |                    |          | Tonkov   |
|                  | 02 | Key4 Auto Transition    | Start On  | Record                                   | Ins                | ert      | Tenkey   |
|                  | 03 | Pause                   | Enable    | Rec                                      | Pause              | Delay    |          |
|                  | 04 | Key2 Auto Transition    | Start Off |                                          |                    |          |          |
|                  | 05 | Key4 Auto Transition    | Start Off | Cancel                                   | Last X             | GPI Out  |          |
|                  | 06 |                         |           | STREET,                                  |                    |          |          |
|                  | 07 |                         |           |                                          |                    |          |          |
|                  | 08 |                         |           |                                          | Edit               |          |          |
|                  | 09 |                         |           | Cut                                      | Сору               | Paste    |          |
|                  | 10 |                         |           | l I                                      |                    |          | List     |
|                  | 11 |                         |           | Delete                                   | Modify             | Append   | LDC      |
|                  | 12 |                         |           |                                          | (Last X)           | Register |          |
|                  | 13 |                         |           |                                          | D                  |          | <u> </u> |
|                  | 14 |                         |           | Undo                                     | Recall<br>Ston Run |          |          |
|                  | 15 |                         |           |                                          | Next               |          |          |
|                  | 16 |                         |           | Ь. — — — — — — — — — — — — — — — — — — — |                    |          |          |
|                  |    | in Line<br>Edit         |           |                                          |                    |          | h        |

画像6

手順7:操作卓の Bttn Memory 釦を押すと、写真のように00番の釦が押せる状態 となりますので、釦を押して登録した KEY が連動して ON/OFF する事を 確認して下さい。(画像7)

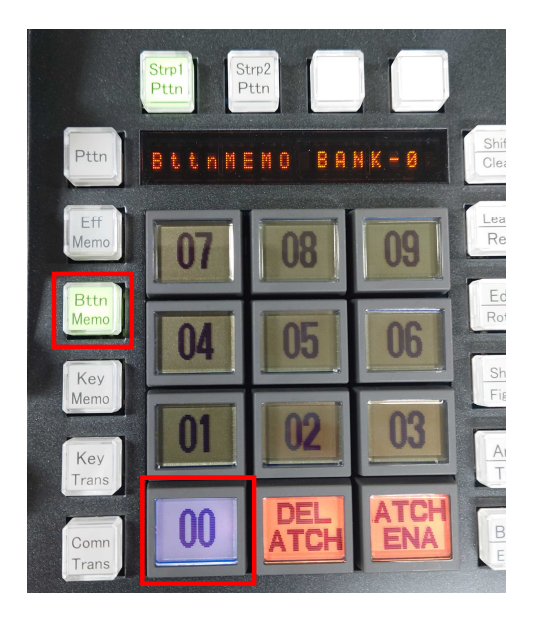

<u>画像 7</u>

【GPI 登録手順】

手順1: Setup メニューの GPI 設定メニューより、IN の設定を Button Memory の 0番に変更します。(画像8)

| Previous<br>Page | _               | S                                | etup              | ¥                   | 1 |                               |   |                     |          |
|------------------|-----------------|----------------------------------|-------------------|---------------------|---|-------------------------------|---|---------------------|----------|
| My<br>Panel      | IN<br>Port      | Action                           | Delegation        | Condition<br>Select |   | Action<br>Select              |   | Condition<br>Select | IN       |
| (1'st)<br>System | 1               | Auto Transition                  | Key1              |                     |   | No Assign                     |   |                     |          |
|                  | 2               | Auto Transition                  | Key2              | J                   |   | Auto Transition               |   | L                   | ·        |
| GPI              | 3               | Auto Transition                  | Key3              |                     |   | Cut                           |   |                     |          |
| Diagnosis        | 4               | Auto Transition                  | Key1              | 1                   |   | Mix                           |   |                     |          |
| User             | 5               | No Assign                        |                   |                     |   | Wipe                          |   | TT                  |          |
| Engineer         | 6               | No Assign                        |                   |                     |   | DFE                           |   |                     | Action   |
| Set              | 7               | No Assign                        |                   |                     |   | Button Memory                 |   |                     | Select   |
| Menu<br>Lock     | 8               | No Assign                        |                   |                     |   | Frame Memory<br>Quick Capture | T |                     | L        |
|                  | Input<br>Status | 1 2 3 4 5 6<br>11 12 13 14 15 16 | 7 8 9<br>17 18 19 | 10<br>20            |   |                               |   |                     |          |
|                  | GPI-IA          | GPI-OUT                          |                   |                     |   |                               |   |                     | <u>.</u> |

(ここでは通常は Key1 の設定の項目を変更します)

画像8

手順 2: Setup メニューの GPI 設定メニューより、IN の設定を Bttn Memory の 0 番に 変更します。(ここでは通常は Key1 の設定の項目を変更します)

| Previous<br>Page | _               | S                                | etup              | y .                 |    | 1                             |   |                          |
|------------------|-----------------|----------------------------------|-------------------|---------------------|----|-------------------------------|---|--------------------------|
| My<br>Panel      | IN<br>Port      | Action<br>Select                 | Delegation        | Condition<br>Select |    | Action<br>Select              |   | Condition<br>Select Port |
| (1'st)<br>System | 1               | Auto Transition                  | Key1              |                     |    | No Assign                     |   |                          |
|                  | 2               | Auto Transition                  | Key2              | 1                   |    | Auto Transition               |   |                          |
| GPI              | 3               | Auto Transition                  | Key3              |                     | ĺ  | Cut                           |   | П<br>Button Moment 和な畑ナト |
| Diagnosis        | 4               | Auto Transition                  | Key1              | 1                   |    | Mix                           |   |                          |
| User             | 5               | No Assign                        |                   |                     | Í  | Wipe                          |   | 10キー人力画面が表示されます          |
| Engineer         | 6               | No Assign                        |                   |                     |    | DF                            |   | Action                   |
| Set              | 7               | No Assign                        |                   |                     |    | Button Memory                 |   | Select                   |
| Menu<br>Lock     | 8               | No Assign                        |                   |                     | T  | Frame Memory<br>Quick Capture | T |                          |
|                  | Input<br>Status | 1 2 3 4 5 6<br>11 12 13 14 15 16 | 7 8 9<br>17 18 19 | 10<br>20            |    |                               |   |                          |
|                  | GPI-I           | GPI-OUT                          | 345               |                     | 14 |                               |   |                          |

画像 10

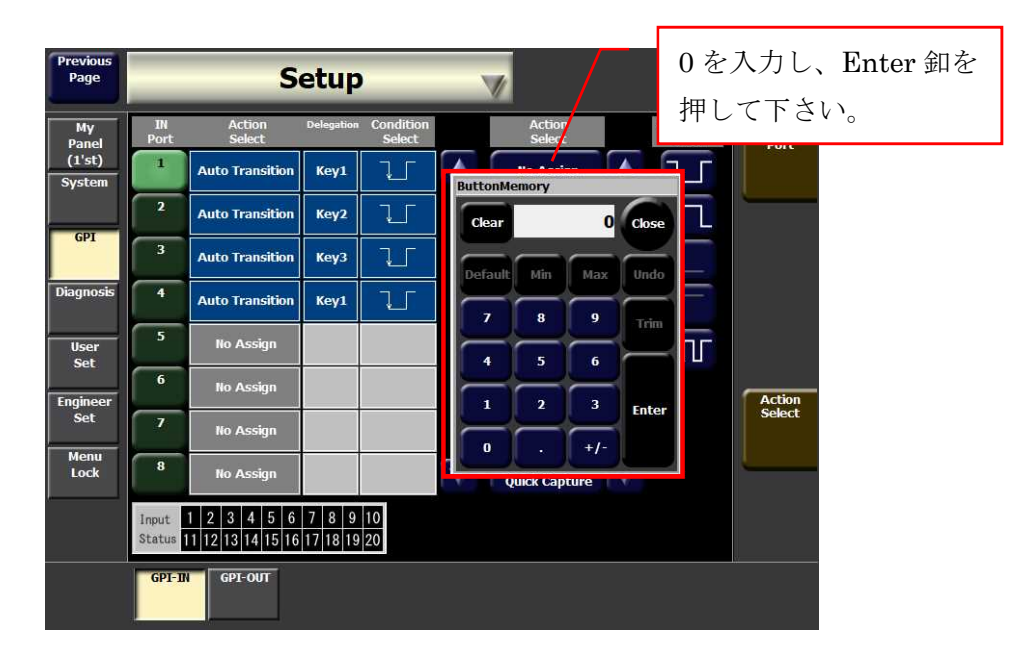

画像 10

手順3:画像11のように設定が変更されます。

| Previous<br>Page | Setup 🛛                                                                                                    |                  |            |                     |  |                               |   |                     |            |  |  |
|------------------|----------------------------------------------------------------------------------------------------|------------------|------------|---------------------|--|-------------------------------|---|---------------------|------------|--|--|
| My<br>Panel      | IN<br>Port                                                                                                    | Action<br>Select | Delegation | Condition<br>Select |  | Action<br>Select              |   | Condition<br>Select | IN<br>Port |  |  |
| (1'st)<br>System | 1                                                                                                    | Button Memory    | No.0       | ĴĴ                  |  | No Assign                     |   | ŢŢ                  |            |  |  |
|                  | 2                                                                                                    | Auto Transition  | Key2       | 1                   |  | Auto Transition               |   | <u></u>             |            |  |  |
| GPI              | 3                                                                                                    | Auto Transition  | Key3       |                     |  | Cut                           |   |                     |            |  |  |
| Diagnosis        | 4                                                                                                    | Auto Transition  | Key1       |                     |  | Mix                           |   | []                  |            |  |  |
| User             | 5                                                                                                    | No Assign        |            |                     |  | Wipe                          |   | TUF                 |            |  |  |
| Engineer         | 6                                                                                                    | No Assign        |            |                     |  | DFE                           |   |                     | Action     |  |  |
| Set              | 7                                                                                                    | No Assign        |            |                     |  | Button Memory                 |   |                     | Select     |  |  |
| Menu<br>Lock     | 8                                                                                                    | No Assign        |            |                     |  | Frame Memory<br>Quick Capture | T |                     | 1          |  |  |
|                  | Input         1         2         3         4         5         6         7         8         9         10           Status         11         12         13         14         15         16         17         18         19         20 |                  |            |                     |  |                               |   |                     |            |  |  |
|                  | GPI-1                                                                                                    | GPI-OUT          |            |                     |  |                               |   |                     |            |  |  |

<u>画像 11</u>

設定は以上です。

Key1のリモート BOX より、マクロの再生が可能となります。

以上